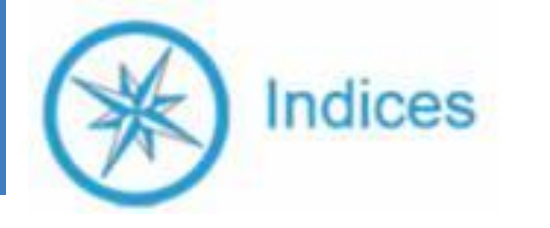

# I Intégrer les données sur Indices

- Les données comptables
- Les données extra comptables

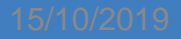

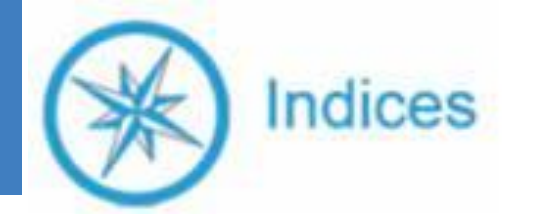

# SITE INTERNET Indices https://www.isidoor.org/indices/

Munissez-vous de votre identifiant et mot de passe.

Le chef d'établissement et le président d'Ogec sont habilités à ouvrir les droits et à générer un mot de passe

En cas de problème, contactez Pascale Delore <u>p.delore@enseignementcatho-lyon.eu</u> 04-78-81-48-66

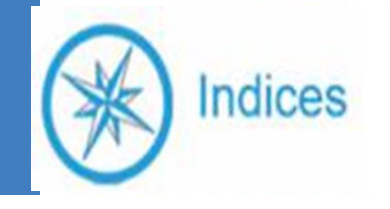

### Les données nécessaires pour renseigner Indices

- Tarif de scolarité
- Tarif de l'internat
- Tarif de vente du repas
- Nombre de repas servis
- Montant du forfait communal et nombre d'élèves financés
- Montant du loyer et nom du propriétaire
- Type de contrat d'occupation
- Surfaces mises à jour
- Extraction de la balance générale définitive sur votre ordinateur au format xml/excel/prn/txt (ou exporté directement du logiciel)
- Extraction des données ETP issue de la paie sur votre ordinateur (ou exporté directement du logiciel)

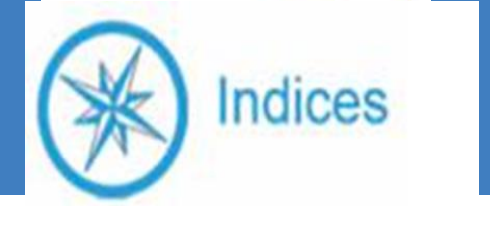

# Partie I-A LES DONNEES COMPTABLES

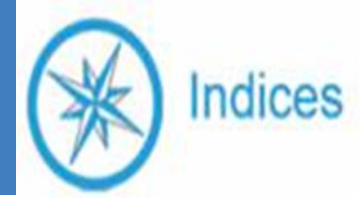

### PAGE ACCUEIL DU SITE INDICES

#### NNEES A INTEGRER

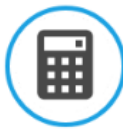

#### Données comptables

lci, vous intégrez les comptes annuels en important votre balance comptable. Après vérification et réallocation des comptes selon la nouvelle nomenclature comptable, vous

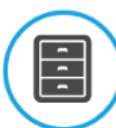

#### Données extra-comptables

Vous vérifiez les informations générales concernant votre Ogec – effectifs élèves, identification de votre Ogec. Vous renseignez les montants des contributions privées et des

#### Documents INDICES

Vous disposez d'un espace d'archivage pour enregistrer votre balance comptable et différents documents de gestion

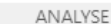

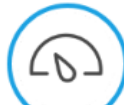

#### Analyse synthétique

Graphiques essentiels pour réaliser un autodiagnostic de la santé économique de votre établissement

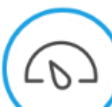

### Représentations graphiques des données comptables

Vous pouvez représenter vos données comptables et les ratios de gestion : sous forme de tableaux affichant leur poids respectif ou de camemberts avec des pourcentages.

#### Analyse données extra-comptables

Vous pouvez éditer des tableaux comparatifs sur tous les éléments extra-comptables tels les contributions privées, les répartitions salariés selon certains critères et les éléments

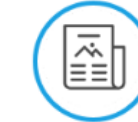

#### Etats financiers

Vous pouvez contrôler que les comptes annuels INDICES – bilan, compte de résultat et compte de fonctionnement – sont bien conformes à votre liasse fiscale et les imprimer. Ces

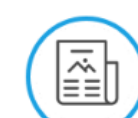

#### Dossier de gestion institutionnel

Votre dossier vous permet de sélectionner les états financiers et des tableaux de bord de gestion avec des indicateurs clés. Les tableaux comparatifs vous permettent de vous

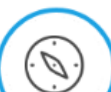

#### Tableaux de bord de gestion

Ces 5 tableaux de bord (anciennement « indicateurs ») mettent l'accent respectivement sur les produits, les charges, la structure financière et patrimoniale à partir de moyennes

BDES

ETATS DE SYNTHESE

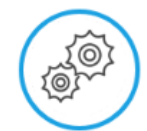

#### Paramètres Paramétrer les contenus de la BDES et gérer les droits d'accès.

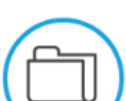

6.

#### Base Documentaire BDES

Partager des documents avec les utilisateurs BDES

#### Tableaux BDES

Réaliser des statistiques personnalisables - Extraire vos tableaux croisés - Créer les graphiques correspondants

#### 15/10/2019

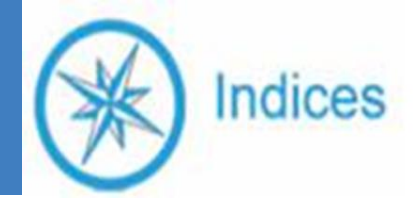

### LES DONNEES COMPTABLES

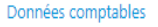

#### Balance générale

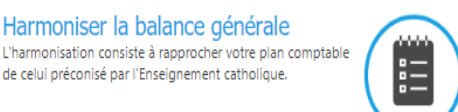

Gérer les comptes collectifs Ajuster les soldes des comptes collectifs afin de finaliser votre situation bilantielle

Importer la balance générale Ce traitement permet de récupérer une balance générale de votre comptabilité sous la forme d'un fichier. Ce fichier doit contenir : un numéro de compte, son libellé, le débit et le

#### Vérifier et Clôturer les comptes

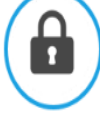

Ce traitement permet de clôturer la partie comptable de votre dossier.

> Si vous avez exporté votre balance générale directement de votre logiciel de comptabilité vous arrivez directement à l'étape d'harmonisation

Harmoniser la balance générale

de celui préconisé par l'Enseignement catholique.

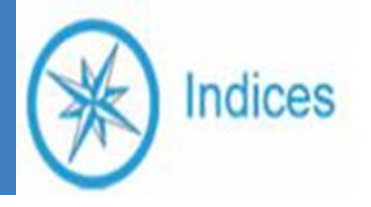

 La balance que vous importez doit être la balance générale <u>définitive</u> de vos comptes.

c'est a dire qu'elle doit correspondre au résultat net comptable que votre Assemblée Générale d'OGEC a approuvée.

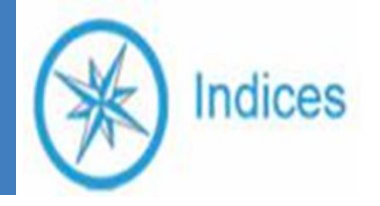

### IMPORTER LA BALANCE

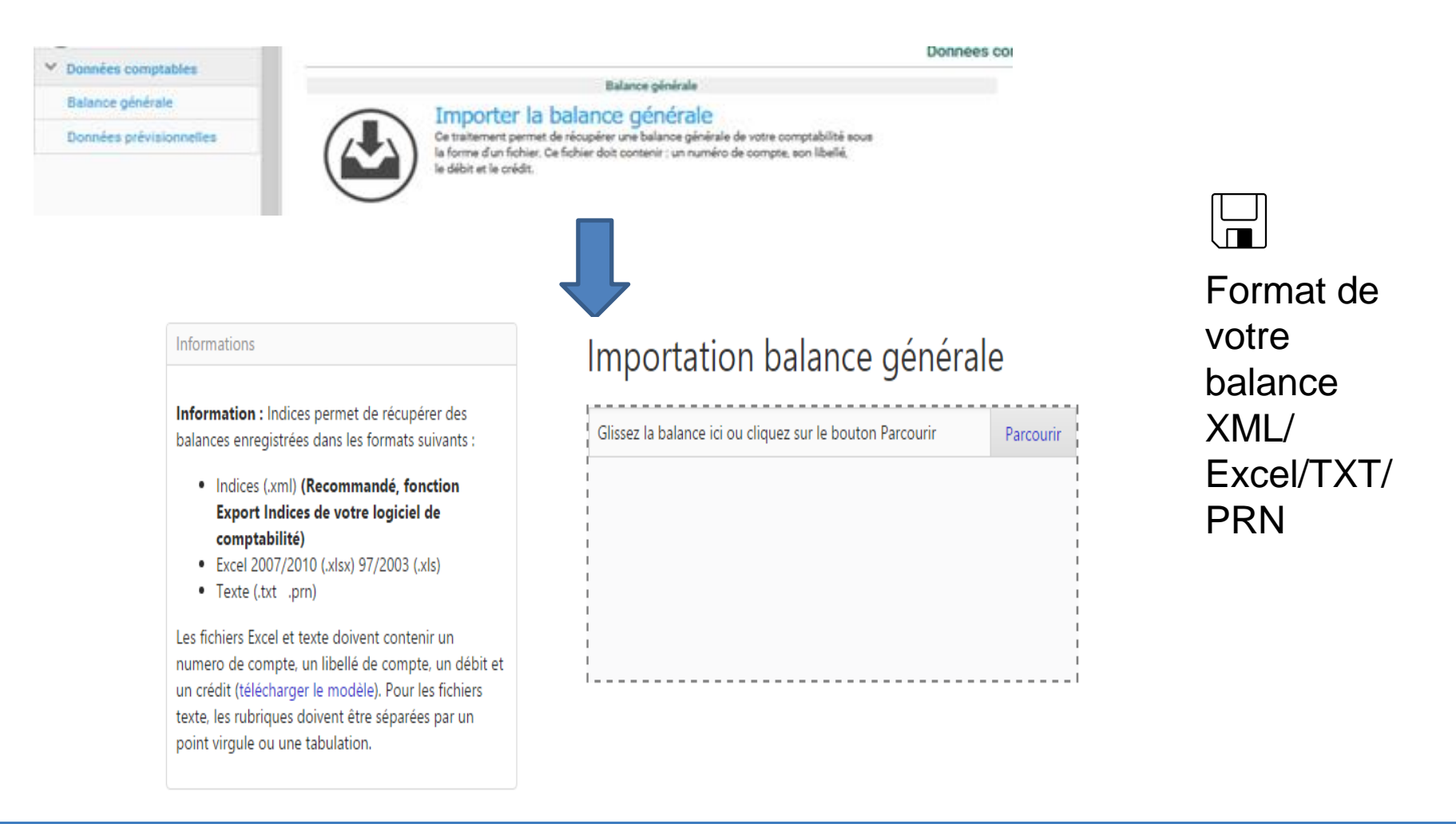

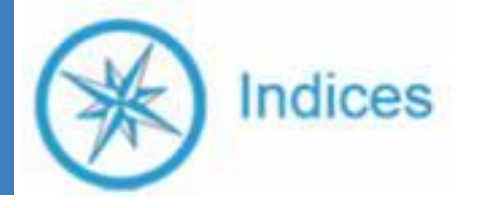

 Si vous ne parvenez pas à importer votre balance, transmettez la sous format excel

|        |         | Solde Débit | Solde Crédit |
|--------|---------|-------------|--------------|
|        |         | du          | du           |
|        |         | 01/09/2018  | 01/09/2018   |
|        |         | au          | au           |
| Compte | Libellé | 31/08/2019  | 31/08/2019   |

à

indices@enseignementcatho-lyon.eu

Et poursuivez les enregistrements: Données extracomptables

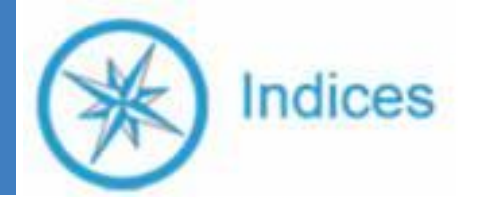

# Partie I- B LES DONNEES EXTRA COMPTABLES

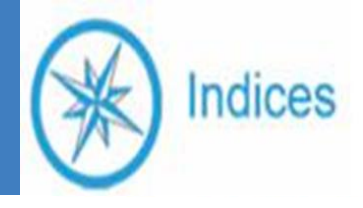

### PAGE ACCUEIL DU SITE INDICES

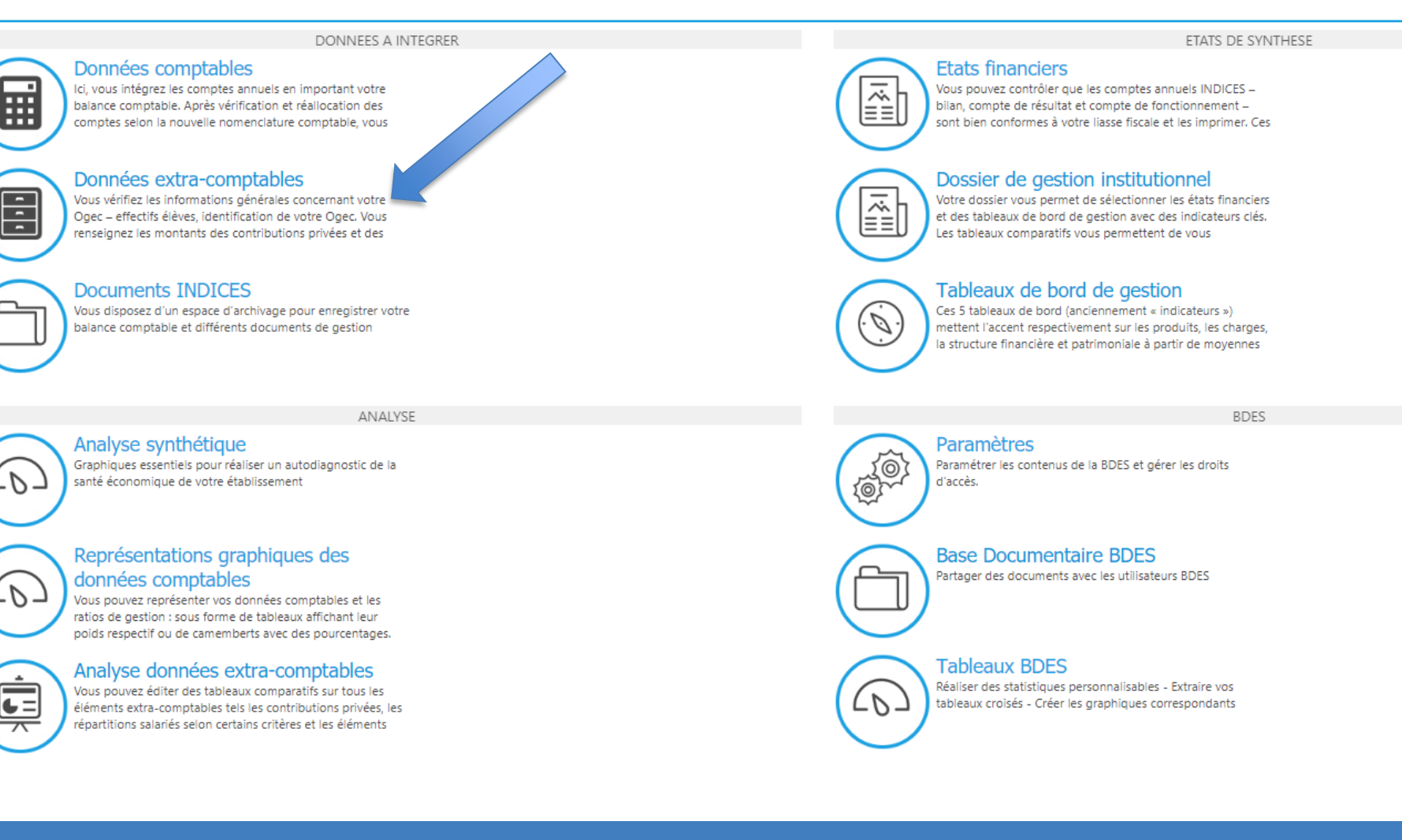

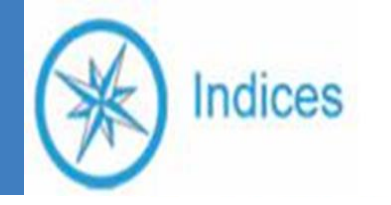

### INTEGRATION DES DONNEES PRIVEES ET PUBLIQUES

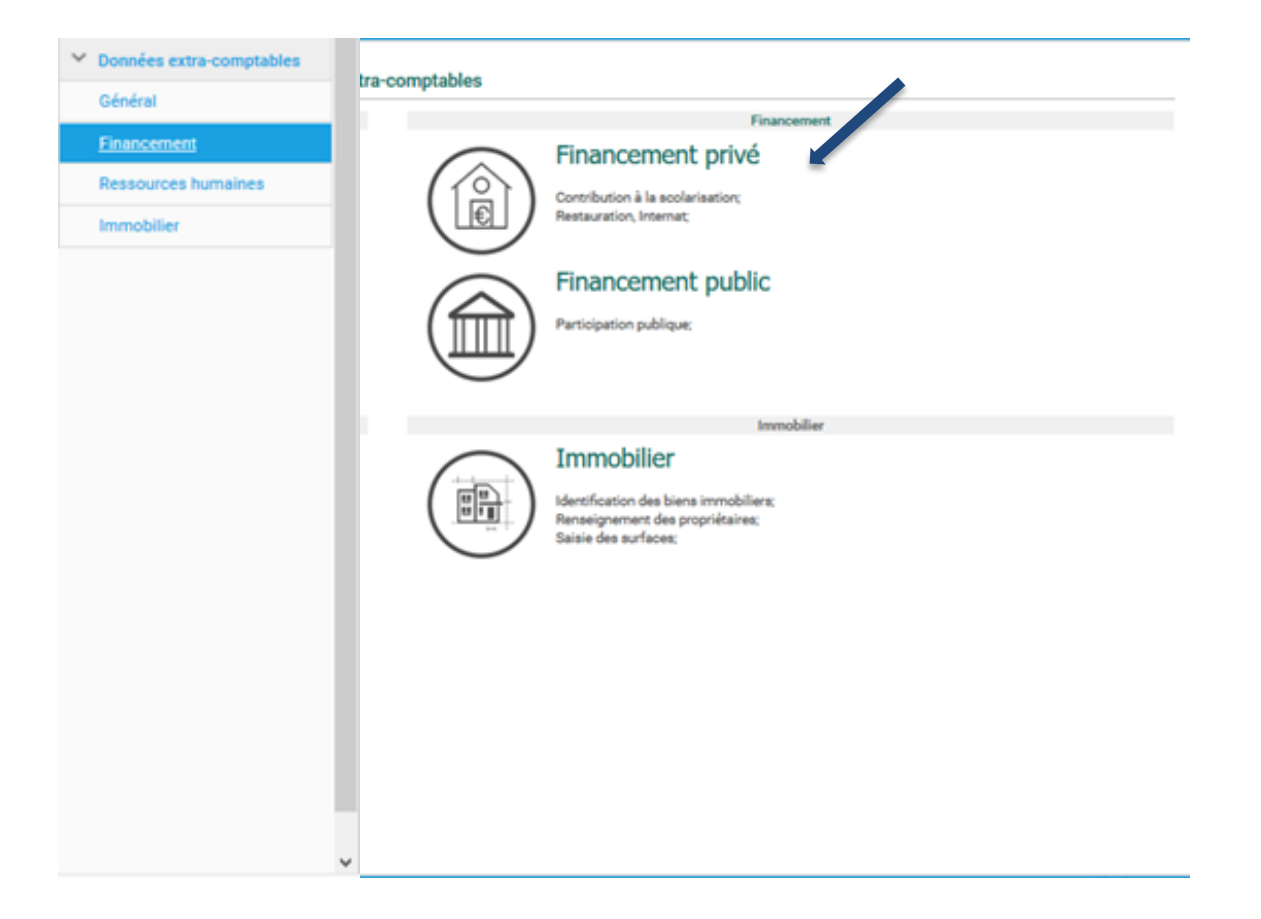

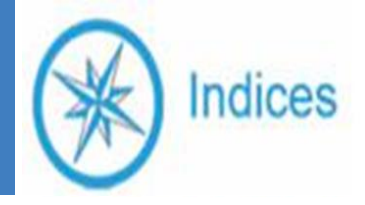

## FINANCEMENT PRIVE

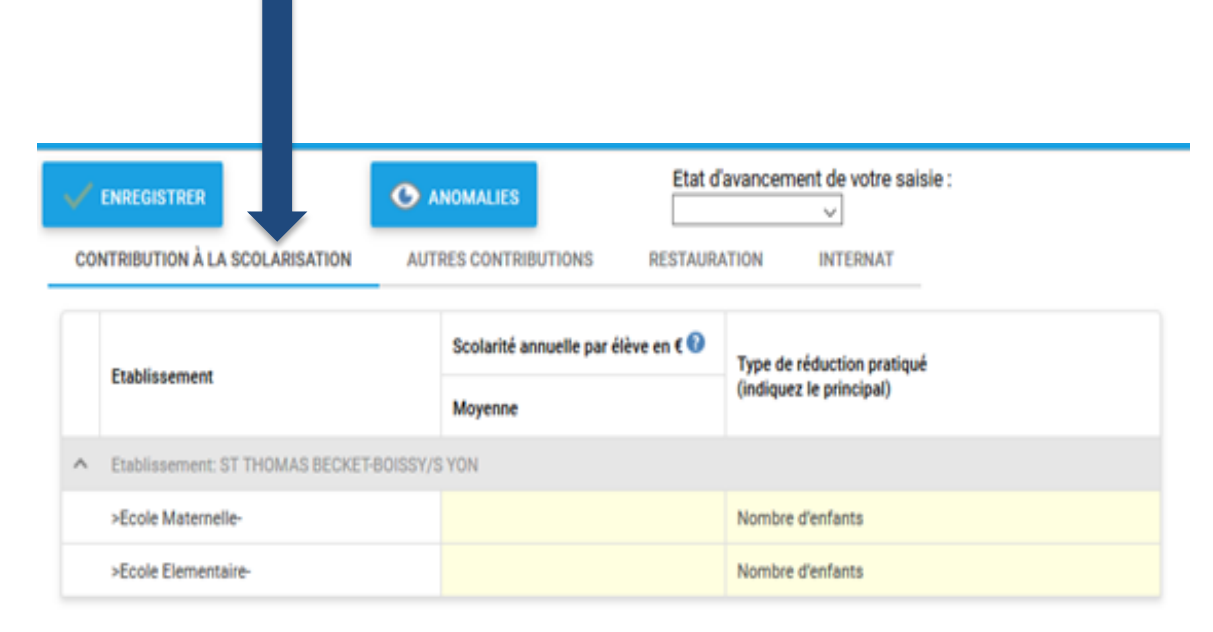

Remplir les tarifs moyens de scolarité dans l'onglet « *Contribution à la scolarisation* »

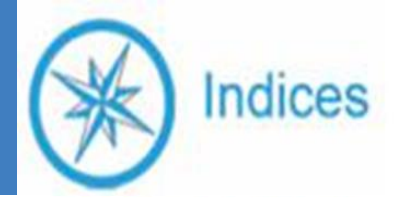

## FINANCEMENT PRIVE

| Contribution à la scolarisation | Autres contributions | Restauration | Internat |   |
|---------------------------------|----------------------|--------------|----------|---|
| ype de restauration principal : | Restauration s       | ous-traitée  |          | ~ |
| ociété de restauration :        |                      |              |          | ~ |

79000

0

#### Nombre de repas annuels vendus

| Nombre    | de repas élève TOTAL 🕜         |
|-----------|--------------------------------|
| Autres re | pas                            |
| (adultes, | occasionnels, accueil groupes) |

#### Informations par niveau

|   | Etablissement                         | Prix de vente du<br>repas à l'unité en €<br>? | Type de restauration si différent du principal |
|---|---------------------------------------|-----------------------------------------------|------------------------------------------------|
| ^ | Etablissement: COLLEGE DEMO-XXXXXXXXX | x                                             |                                                |
|   | Collège-DEMO                          | 6,00 €                                        | Restauration sous-traitée                      |
| ^ | Etablissement: DEMO-XXXXXXXXXXXXXX    |                                               |                                                |
|   | >Ecole Maternelle-                    | 4,00 €                                        | Restauration sous-traitée                      |
|   | >Ecole Elementaire-                   | 4,00 €                                        | Restauration sous-traitée                      |

Renseigner la société de restauration, le nombre de repas (élève et adulte) et le prix de vente à l'unité dans l'onglet « *Restauration* »

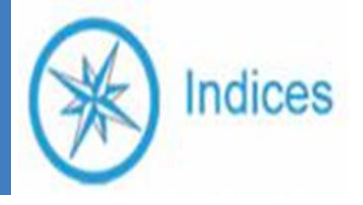

## FINANCEMENT PRIVE

| Con | tribution à la scolarisation Autres contr | ributions Restaura                                   | ation Internat  |
|-----|-------------------------------------------|------------------------------------------------------|-----------------|
|     | Etablissement                             | Tarif annuel de la<br>pension en € et par<br>élève 7 | Type d'internat |
| ^   | Etablissement: COLLEGE DEMO-XXXXXXXX      | CX.                                                  |                 |
|     | Collège-DEMO                              |                                                      |                 |
| ^   | Etablissement: DEMO-XXXXXXXXXXX           |                                                      |                 |
|     | >Ecole Maternelle-                        |                                                      |                 |
|     | >Ecole Elementaire-                       |                                                      |                 |
|     |                                           |                                                      |                 |

Remplir les tarifs de pension dans onglet « Internat »

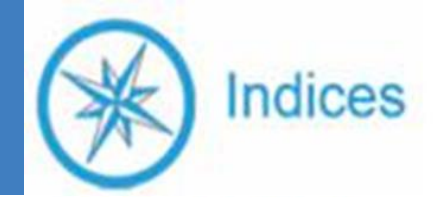

### FINANCEMENT PUBLIC (1<sup>er</sup> D)

| <b>~</b> | ENREGISTRER                  |                    |                               | MALIES                         | Et                    | at d'avancement de          | votre saisie :  |                                |           |
|----------|------------------------------|--------------------|-------------------------------|--------------------------------|-----------------------|-----------------------------|-----------------|--------------------------------|-----------|
| PA       | RTICIPATION PUBLIQUE         | _                  |                               |                                |                       |                             |                 |                                |           |
| Įmpo     | rtant : il convient de se ba | ser sur l'année ci | vile (ex : 2011               | pour la saisie                 | de données 2010/20    | 11)                         |                 |                                | ]         |
|          |                              |                    |                               | Mo                             | ntant du forfait (    | communal en € / a           | an / eleve      |                                |           |
|          |                              |                    | Commune                       | siège ou EPO                   | a                     |                             |                 | Autres con                     | nmunes    |
|          | Etablissement                | Type de<br>contrat | Nb élèves<br>de la<br>commune | Nombre<br>d'élèves<br>financés | Montant du<br>forfait | Autres aides<br>financières | Aides en nature | Nombre<br>d'élèves<br>financés | Forfait + |
| ^        | Etablissement: ST TH         | OMAS BECKET        | BOISSY/S YO                   | N                              |                       |                             |                 |                                |           |
|          | >Ecole Maternelle-           | Association        |                               |                                |                       |                             |                 |                                |           |
|          | >Ecole Elementaire-          | Association        |                               |                                |                       |                             |                 |                                |           |
| <        |                              |                    |                               |                                |                       |                             |                 |                                | >         |

Bien remplir toutes les données du tableau

- le nombre d'élèves financés et le montant du forfait
- le nombre d'élèves financés hors commune

 La campagne Indices remplace l'enquête sur le forfait communal

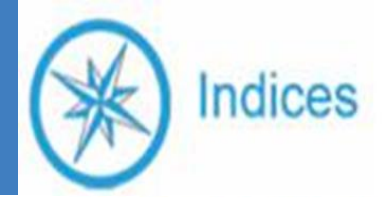

### INTEGRATION DES DONNEES SOCIALES (Ressources humaines)

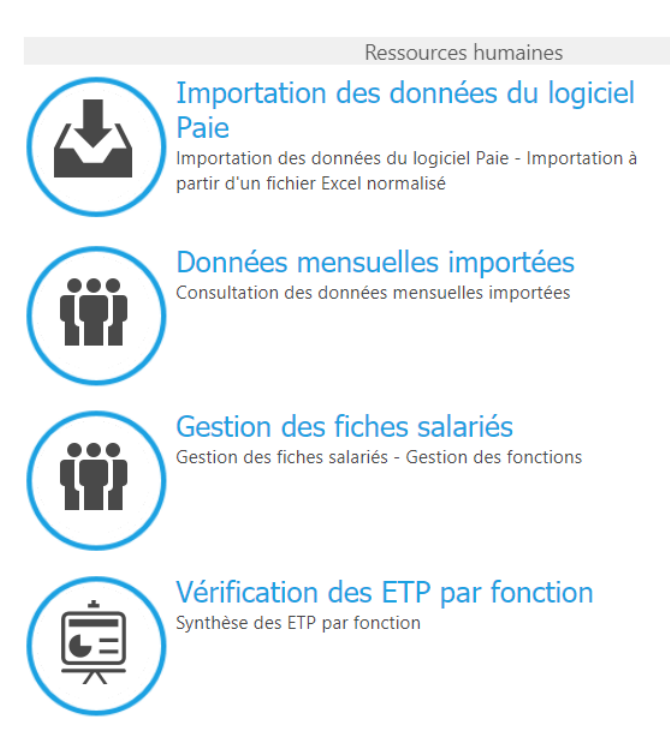

 Si vous avez exporté vos données sociales directement de votre logiciel de paie (Charlemagne Statim, Aplon, Agathe ou Magister), vous arrivez directement à l'étape gestion des salariés

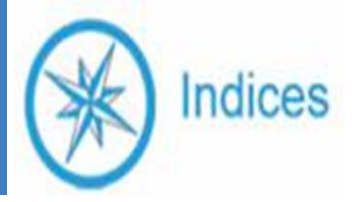

### IMPORTATION DES DONNEES RH DEPUIS LOGICIEL DE PAIE (Statim Charlemagne , Aplon , Agathe ; Magister )

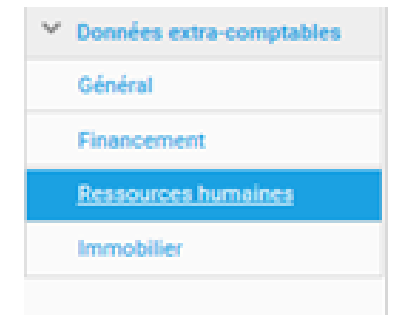

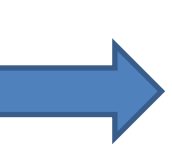

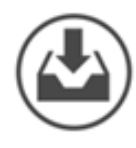

#### Importation des données du logiciel Paie

Importation des données du logiciel Paie; Importation à partir d'un fichier Excel normalisé;

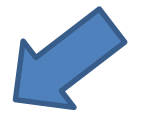

### Import via extraction du logiciel de paie

IMPORT DES SALARIES

Indices

Import des salariés depuis votre logiciel de Paie.

IMPORT LOGICIEL DE PAIE IMPORT EXCEL

Récupérer les salariés de votre logiciel de Paie Deux formats sont autorisés : -format 'Indices : Yous devez au préalable extraire ce fichier en utilisant la commande Export Indices de votre logiciel de Paie (voir procédures des éditeurs). Les données récupérées seront complétes et ne nécessiteront pas de saise complémentaire. -format "ec-d"Yous devez au préalable extraire ce fichier en utilisant la commande Export ec-ol ou Solfege de votre logiciel de Paie. Les données récupérées seront incomplétes et devront être renseignées à partir des formulaires indices.

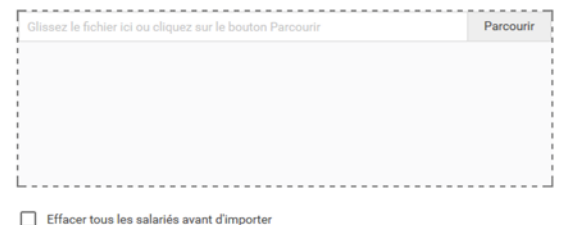

Remarque : si vos salariés sont enregistrés dans plusieurs dossiers de paie, vous devez importer les différents fichiers successiverment en indiquant le numéro du fichier afin de distinguer les numéros de matricule éventuellement identiques. Pour cela, importez votre premier fichier, retournez a la page liste du personnel puis importez le Zeme fichier, et ainsi de suite. Numéro de fichier :

0 🗘

Format de votre extraction :

À noter : Si vous avez plusieurs fichiers de votre logiciel de paie, veillez à importer le premier, puis à revenir à la liste du personnel, puis à importer le deuxième en mettant un N° de fichier supérieur, puis répétez l'action au besoin.

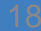

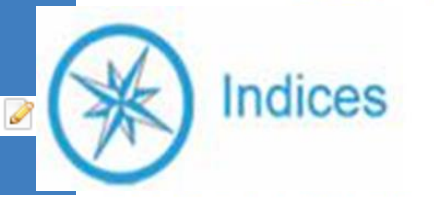

### **GESTION DES FICHES SALARIES**

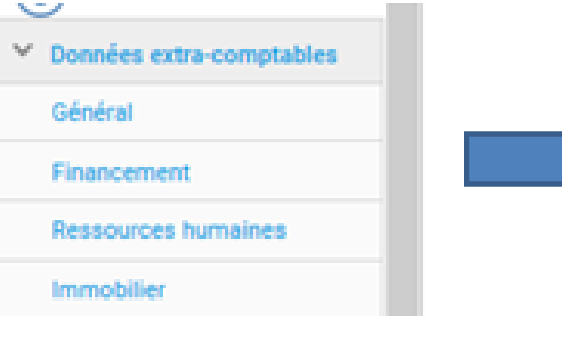

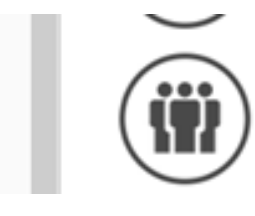

### Gestion des fiches salariés

Gestion des fiches salariés: Gestion des fonctions

🖫 Vérifier si il n'y a pas d'anomalie sur vos données sociales

RICHESSES HUMAINES

DONNÉES MENSUELLES

Information : il est normal que des salariés apparaissent sur plusieurs lignes, dans le cas de changements de situation au cours de l'année. Déplacer une colonne ici pour effectuer un regroupement

| + | Anomalie | Catégorie professionn | Convention collective                                                      | Qualification                     | Code métier                                                             | Type de contra                     | ETP % | Fin contrat | Matricule | #        |   |
|---|----------|-----------------------|----------------------------------------------------------------------------|-----------------------------------|-------------------------------------------------------------------------|------------------------------------|-------|-------------|-----------|----------|---|
|   | •        | •                     |                                                                            |                                   | •                                                                       | •                                  |       | -           |           |          |   |
|   |          | Employé               | Enseignement du 1er degré hors contrat<br>et sous contrat simple           | PROFESSEUR<br>D'ANGLAIS           | Instituteurs                                                            | Contrat à<br>durée<br>indéterminée | 15    |             |           | ŵ        | ľ |
| D |          | Employé               | Convention collective des salariés des<br>établissements privés (SEP 2015) | SECRETAIRE                        | Secrétaires                                                             | Contrat à<br>durée<br>indéterminée | 100   |             | 18        | ŵ        |   |
| D |          | Employé               | Convention collective des salariés des<br>établissements privés (SEP 2015) | AGENT DE SERVICE<br>DES CLASSES M | Assistantes maternelles,<br>gardiennes d'enfants,<br>familles d'accueil | Contrat à<br>durée<br>indéterminée | 94    |             | 30        | ŵ        |   |
| D |          | Employé               | Convention collective des salariés des<br>établissements privés (SEP 2015) | ASEM                              | Assistantes maternelles,<br>gardiennes d'enfants,<br>familles d'accueil | Contrat à<br>durée<br>indéterminée | 100   |             | 34        | ŵ        |   |
| D |          | Employé               | Convention collective des salariés des<br>établissements privés (SEP 2015) | AES SERVICE<br>CANTINE            | Agents de service des<br>établissements primaires                       | Contrat à<br>durée<br>indéterminée | 31    |             | 35        | ŵ        |   |
|   |          | Employé               | Convention collective des salariés des                                     | SURVEILLANTE                      | Surveillants et aides-<br>éducateurs des                                | Contrat à<br>durée                 | 14    | 31/10/201   | 39        | <u>ش</u> | , |

Chaque ligne correspondant à un matricule ٠

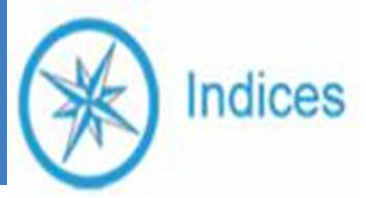

# **GESTION DES ANOMALIES**

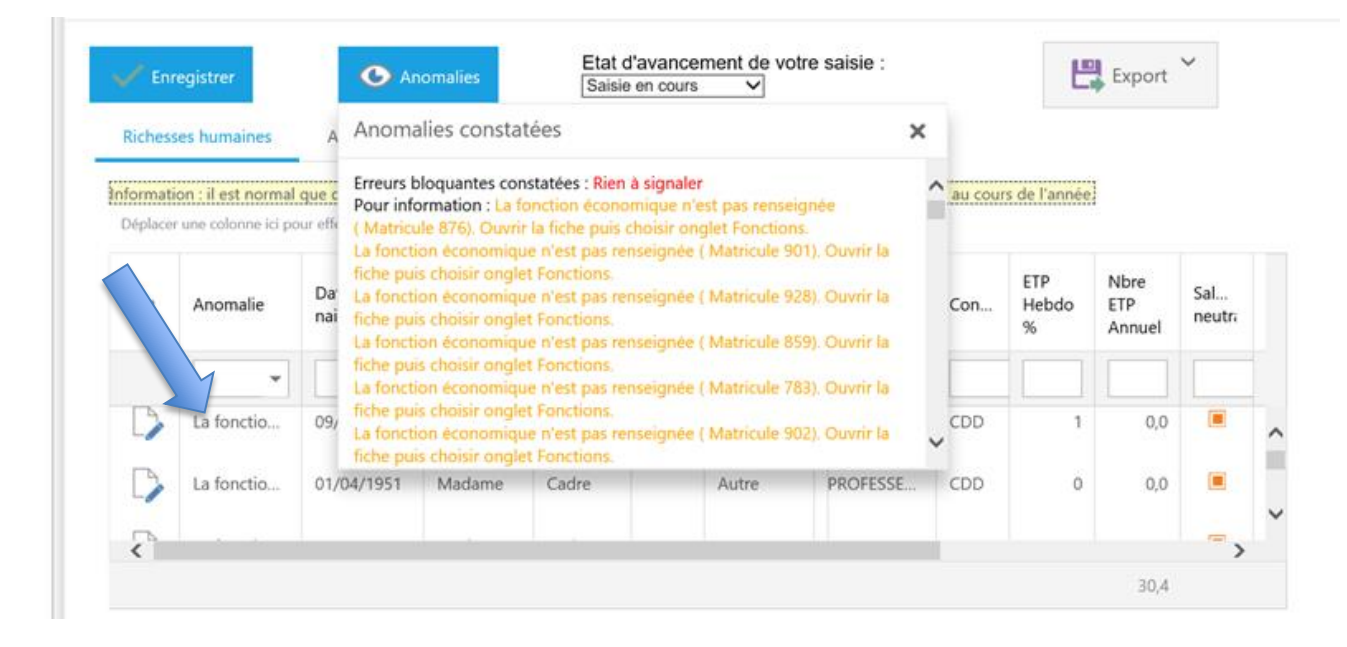

- Un message apparait dans la colonne « Anomalie » une fois l'enregistrement « saisie en-cours »
- Correction des anomalies ligne par ligne

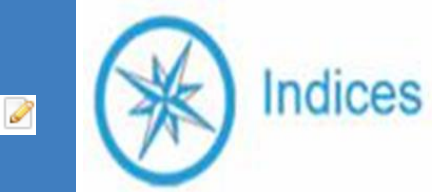

### **CORRECTION DES ANOMALIES**

| IDENTIFICATION                                                                                                    |                                                                  |                                                |                                                                                       |                                                   |                                                          |   |
|----------------------------------------------------------------------------------------------------|------------------------------------------------------------------|------------------------------------------------|---------------------------------------------------------------------------------------|---------------------------------------------------|----------------------------------------------------------|---|
| Matricule:                                                                                                    | 00112                                                            | Туре                                           | de personne:*                                                                         | Salarié                                           | ¥                                                        |   |
| Date de naissance:                                                                                                    | 19/06/1967                                                       | ▼ Civilit                                      | é:                                                                                    | Madame                                            |                                                          | Ŧ |
| CONTRAT                                                                                                    |                                                                  |                                                |                                                                                       |                                                   |                                                          |   |
| CONTRAT                                                                                                    | 'Statut: Convention                                              | collective des salariés d                      | es établisseme                                                                        | nts privés (SEP                                   | 2015)                                                    | , |
| CONTRAT<br>Convention collective/<br>Date d'entrée EC:                                                                    | Statut: Convention 04/09/2000                                    | collective des salariés d                      | es établisseme<br>but contrat:                                                        | nts privés (SEP                                   | 2015)<br>04/09/2000                                      | • |
| CONTRAT<br>Convention collective/<br>Date d'entrée EC:<br>Fin contrat:                                                    | Statut: Convention<br>04/09/2000                                 | collective des salariés d<br>Dél<br>Tyr        | es établisseme<br>but contrat:<br>pe de contrat:                                      | nts privés (SEP                                   | 2015)<br>04/09/2000<br>Contrat à durée indéterr          | • |
| CONTRAT<br>Convention collective/<br>Date d'entrée EC:<br>Fin contrat:<br>Catégorie professionn                           | Statut: Convention<br>04/09/2000<br>elle: Employé                | collective des salariés d<br>Déi<br>Tyj<br>Arr | es établisseme<br>but contrat:<br>pe de contrat:<br>nénagement Ter                    | nts privés (SEP<br>mps Travail:                   | 2015)<br>04/09/2000<br>Contrat à durée indéterr<br>Autre |   |
| CONTRAT<br>Convention collective/<br>Date d'entrée EC:<br>Fin contrat:<br>Catégorie professionn<br>Equivalent temps plein | Statut: Convention<br>04/09/2000<br>melle: Employé<br>nen %: 100 | collective des salariés d                      | es établisseme<br>but contrat:<br>de de contrat:<br>lénagement Ter<br>P à ne pas pren | nts privés (SEP<br>mps Travail:<br>dre en compte: | 2015)<br>04/09/2000<br>Contrat à durée indéterr<br>Autre | - |

Corriger au cas par cas sur l'onglet « Personne » quand l'ETP ne correspond pas à l'ETP dans l'onglet « Fonction »

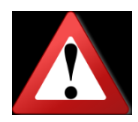

| PERSONNE FONCTIONS                                                     |                        |       |
|------------------------------------------------------------------------|------------------------|-------|
| Fonction                                                               | Equivalent temps plein | +     |
| VS externat : Fonction de sécurisation simple (n°13 )                  |                        | D 📭   |
| VS externat : Fonction de prise en charge d'un groupe d'élèves (n*14 ) | 50                     | D D.  |
| VS externat : Fonction d'animation (n*15 )                             | 10                     | D D.  |
| Administration : Fonction secrétariat de vie scolaire (n°31 )          | 10                     | D> D_ |
|                                                                        | 100,00                 | )     |
|                                                                        |                        | ~     |

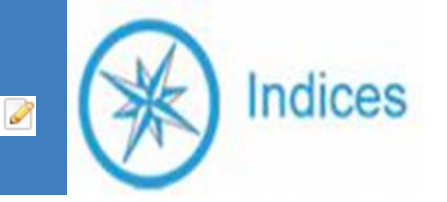

### **CORRECTION DES ANOMALIES**

| Personne Fonctions                                                     |   |                        |          |
|------------------------------------------------------------------------|---|------------------------|----------|
| Fonction                                                               | t | Equivalent temps plein | +        |
| Educ pédago. : Fonction d'animation d'équipe(s) pédagogique(s) (n*10 ) | r | 41                     | ŵ        |
| VS cadre : Fonction d'animation (n°16 )                                |   | 41                     | ŵ        |
|                                                                        |   | 82,00                  |          |
|                                                                        |   | Valider                | X Annule |

Corriger au cas par cas sur l'onglet « Fonction »si la fonction est erronée ou non renseignée en double cliquant sur l'intitulé de la ligne

Validation en bas de la page

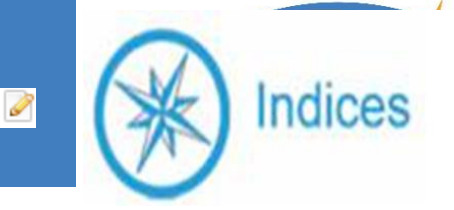

### **CORRECTION DES ANOMALIES**

| Personne Fonction      | 15                         |              |              |            |                            |                     |   |
|------------------------|----------------------------|--------------|--------------|------------|----------------------------|---------------------|---|
| Identification         |                            |              |              |            |                            |                     |   |
| Matricule:             | 810                        |              | Type de p    | ersonne:*  | Salarié                    | -                   |   |
| Date de naissance:     | 18/05/1978                 | *            | Civilité:    |            | Madame                     |                     | Ŧ |
| Regroupement:          |                            | -            |              |            |                            |                     |   |
| Contrat                |                            |              |              |            |                            |                     |   |
| Convention collective  | /Statut:                   | Convention o | ollective de | 'enseignem | ent privé non lucratif (EP | 'NL)                | ٣ |
| Date d'entrée EC:      |                            | 01/09/2014   | *            | Début cor  | ntrat:                     | 01/09/2015          | ٣ |
| Fin contrat:           |                            |              | *            | Contrat:   |                            | CDI                 | * |
| Catégorie profession   | nelle:                     | Cadre        | *            | Aménage    | ment Temps Travail:        | Temps de travail ar | * |
| Durée de travail - Equ | uivalent temps plein en %: | 82           |              | ETP à ne p | oas prendre en compte:     |                     |   |

Dans le cas d'ETP très faible que vous ne souhaitez pas prendre en compte : cochez ETP à ne pas prendre en compte.

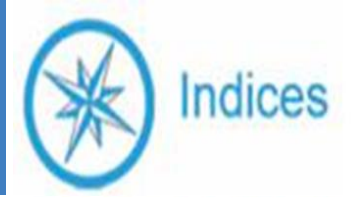

# Tableau : ETP par fonction

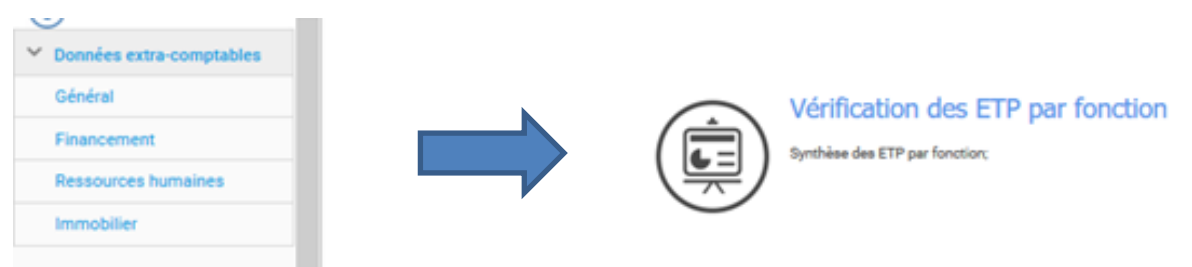

 Vérifier si le total etp est le même sur Indices et sur votre logiciel de paie

| Fonction †                                                                                                    | Qualification 1                                    | Matricule 1 | Salari |
|----------------------------------------------------------------------------------------------------|----------------------------------------------------|-------------|--------|
| Administration générale (secrétariat - accueil)                                                                   | SECRETAIRE                                         | 18          | 0,47   |
|                                                                                                    | AGENT DE SERVICE CLASSES MATER                     | 48          | 0,43   |
| <ul> <li>Assistance pédagogique (agent de service des classes matemelles)</li> </ul>                              | <ul> <li>AGENT DE SERVICE DES CLASSES M</li> </ul> | 30          | 0,39   |
|                                                                                                    | <ul> <li>ASEM</li> </ul>                           | 34          | 0,59   |
| Total Assistance pédagogique (agent de service des classes maternelles)                                           |                                                    |             | 1,41   |
| Comptabilité - Gestion                                                                                            | <ul> <li>SECRETAIRE</li> </ul>                     | 18          | 0,48   |
| <ul> <li>Direction (chefs d'établissement, adjoints, DRH)</li> </ul>                                              | CHEF D ETABLISSEMENT 1ER DEGRE                     | 50          | 1,00   |
| <ul> <li>Education et pédanonia (andres éducation PAR), consequenties pineters et pedanonia).</li> </ul>          | AGENT DE SERVICE DES CLASSES M                     | 30          | 0,36   |
| <ul> <li>Education et pedagogie (cadres educatits, KV-s, responsables niveaux ou cycles, psychologues)</li> </ul> | <ul> <li>ANIMATRICE PEDAGOGIQUE</li> </ul>         | 51          | 0,57   |
| Total Education et pédagogie (cadres éducatifs, RVS, responsables niveaux ou cycles, psychologues)                |                                                    |             | 0,93   |
| <ul> <li>Enseignement hors contrat(enseignants non contractuels Etat)</li> </ul>                                  | <ul> <li>PROFESSEUR D'ANGLAIS</li> </ul>           | 16          | 0,15   |
| Entretien et maintenance                                                                                          | SECRETAIRE                                         | 18          | 0,05   |
| <ul> <li>Mattering and a language (have and complex at interval).</li> </ul>                                      | AGENT DE SERVICE CLASSES MATER                     | 48          | 0,11   |
| <ul> <li>Nettoyage entretien des locaux (nors restauration et internat)</li> </ul>                                | <ul> <li>ASEM</li> </ul>                           | 34          | 0,05   |
| Total Nettoyage entretien des locaux (hors restauration et internat)                                              |                                                    |             | 0,16   |
|                                                                                                    | <ul> <li>AES SERVICE CANTINE</li> </ul>            | 35          | 0,31   |
|                                                                                                    | AGENT DE SERVICE CLASSES MATER                     | 48          | 0,21   |
| Restauration (cuisine - refectoire - seif)                                                                        | <ul> <li>ASEM</li> </ul>                           | 34          | 0,12   |
|                                                                                                    | SURVEILLANTE DE CANTINE                            | 43          | 0,04   |
| Read Benerousles Architecture address the                                                                         |                                                    |             |        |

- Si vous constatez une différence revenir sur la gestion des salariés
- Une anomalie n'a pas été corrigé

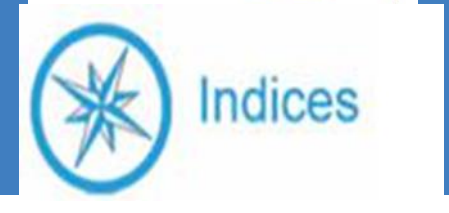

 Si votre paie est établie à partir d un logiciel autre qu'Aplon, Charlemagne Statim, Magister, Agathe, vous ne pourrez pas importer de fichier annuel Il convient donc de transmettre par mail à

indices@enseignementcatho-lyon.eu, le détail de vos ETP :

|                           | Nbre  |                              | Nbre  |
|---------------------------|-------|------------------------------|-------|
|                           | d'Etp |                              | d'Etp |
| Directeur d'établissement |       | Restauration cantine         |       |
| Personnel éducatif cadre  |       | Entretien, maintenance       |       |
| Personnel éducatif non    |       | Administration, secretariat, |       |
| cadre                     |       | accueil                      |       |
| ASEM                      |       | Comptabilite , gestion       |       |
| Prof hors contrat         |       | Autres                       |       |

Vous ne pourrez rien faire dans Indices sur le module ressources humaines.

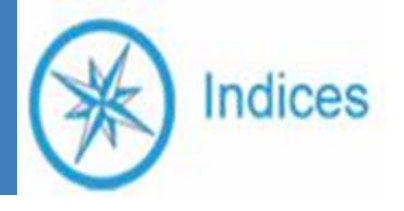

### 1.Accueil

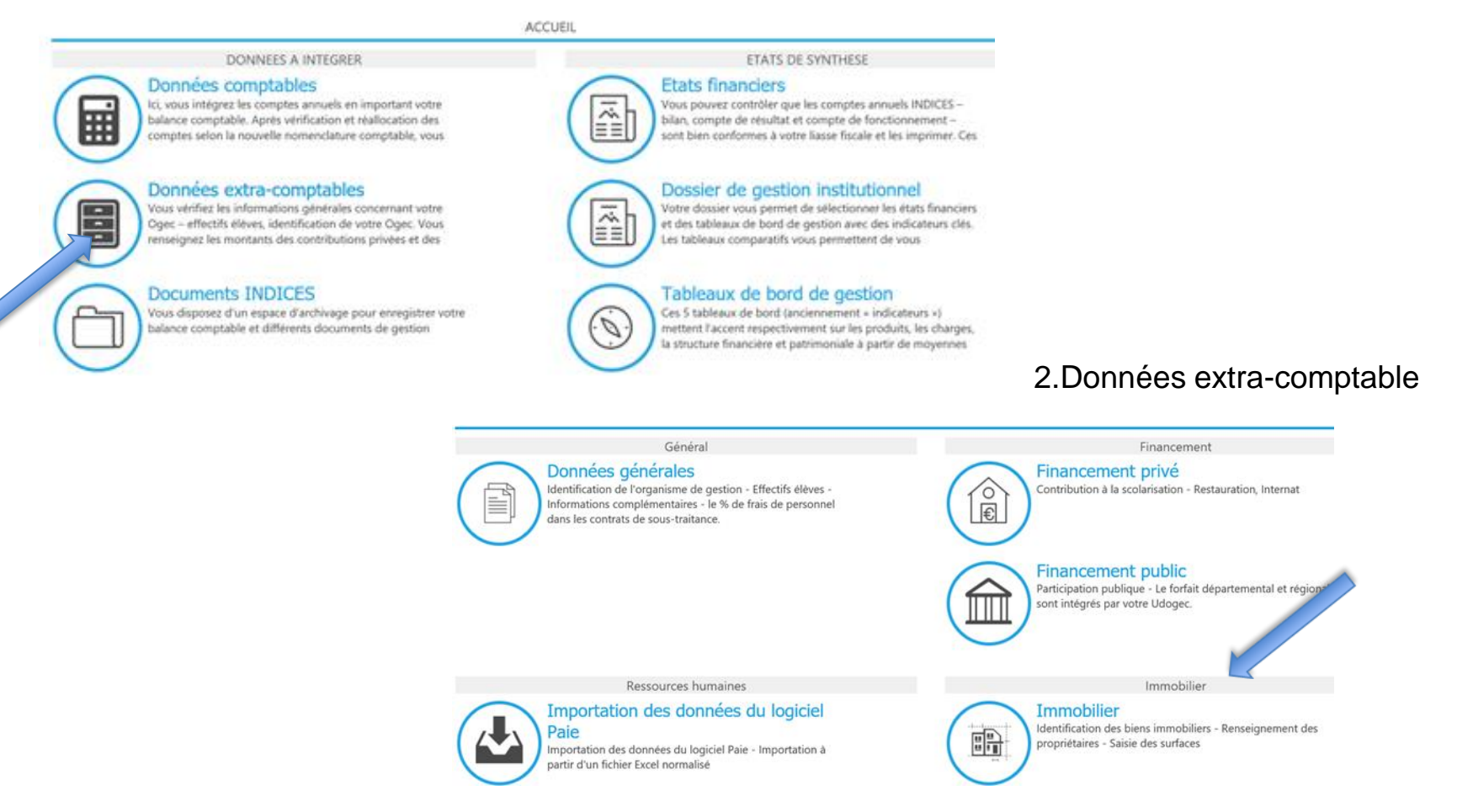

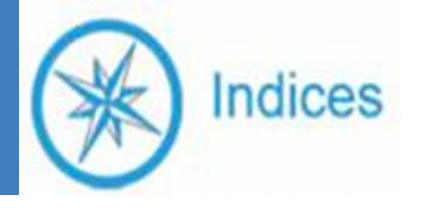

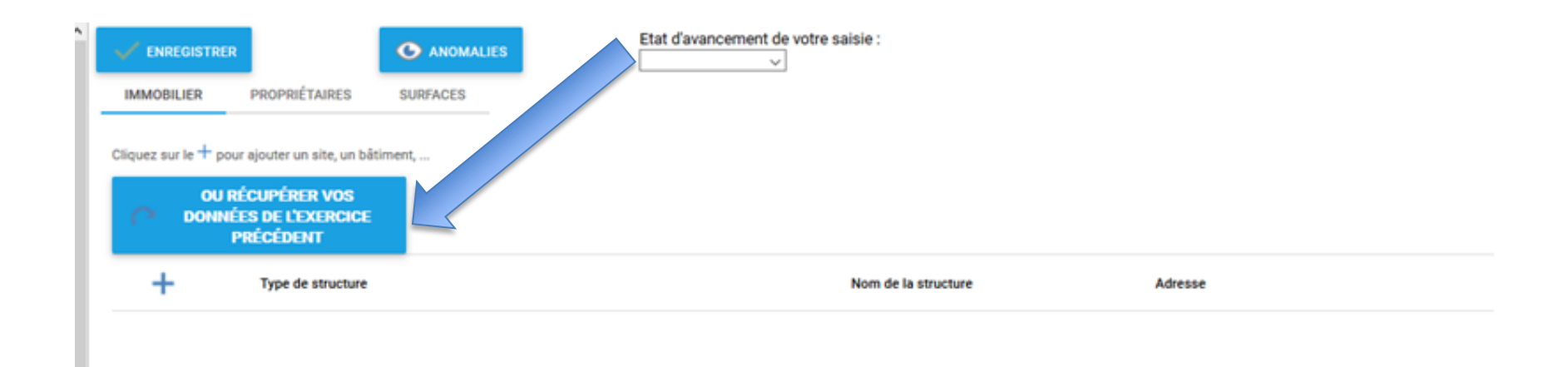

Récupérer les données de l'année précédente en cliquant sur le bouton ci-dessus. Ne pas cliquer deux fois.

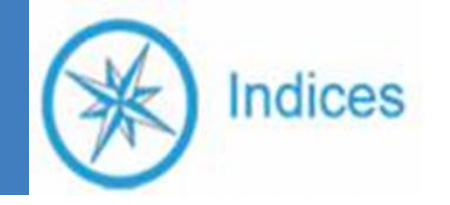

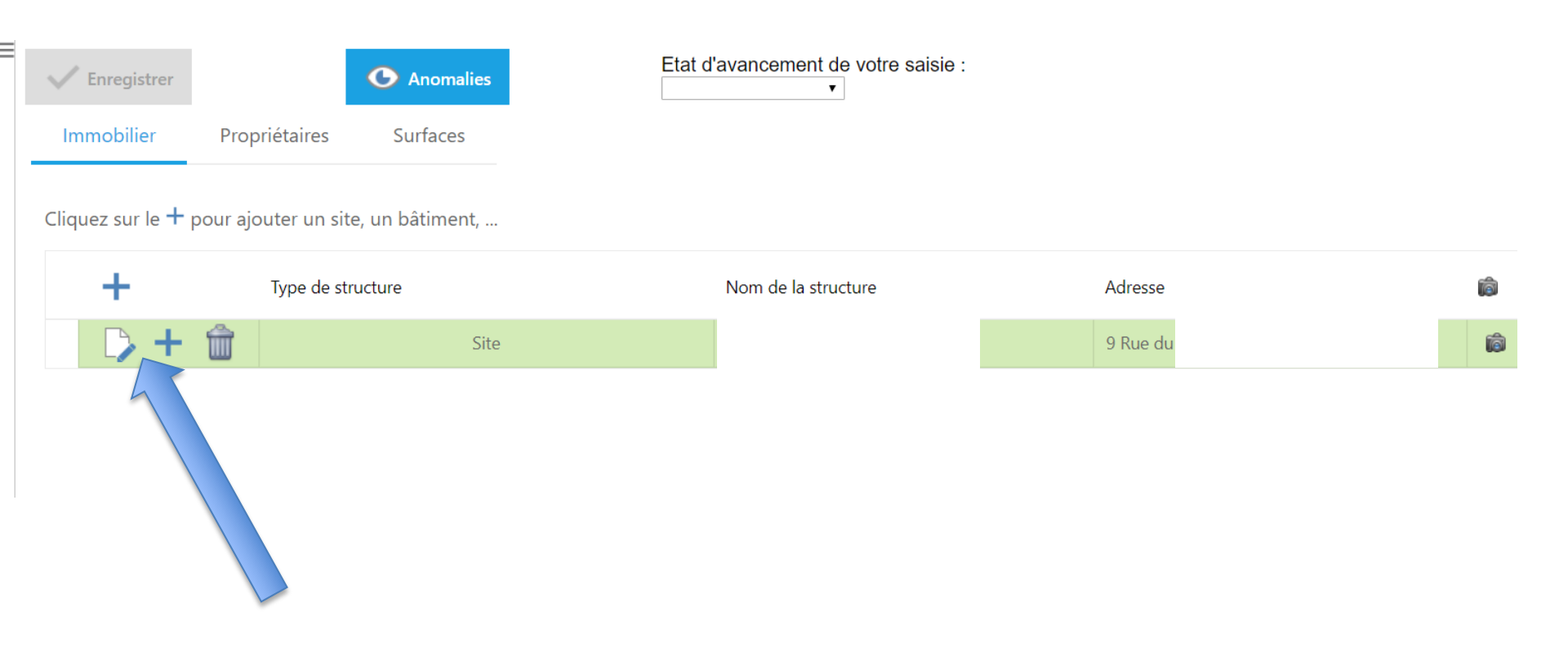

Vérifier si les sites sont renseignés

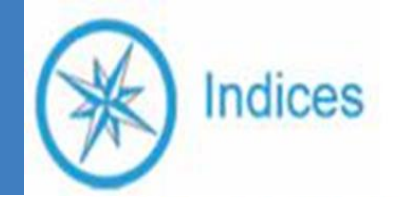

| Enregistre     | er O Anomalies                                                                                                    | Etat d'avancement de vot   | re saisie :                                                               |                         |
|----------------|----------------------------------------------------------------------------------------------------|----------------------------|---------------------------------------------------------------------------|-------------------------|
| Pour ajouter i |                                                                                                    |                            |                                                                           |                         |
|                | Propriétaire                                                                                                    | Structure immobilière      | Contrat d'occupation des lieux                                            | Montant du loyer annuel |
|                | Association Catholique Saint Denys du<br>Marais-                                                                                                    | Sainte Geneviève du Marais | Commodat                                                                  | 0,00                    |
|                | Propriétaire         Choisir un propriétaire:         Ou en déclarer un autre         Type de propriétaire:         Nom du propriétaire:         Adresse du propriétaire:         Contrat         Structure immobilière:*         Contrat d'occupation des lieux:*         Montant du loyer annuel:         Echéance du bail:         Numéros de parcelle cadastrale:         Surface de plancher en m2: |                            | <ul> <li>Renseigner<br/>onglets :<br/>propriétaire<br/>(loyer)</li> </ul> | les<br>es               |

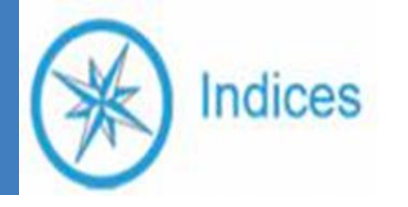

| Ý |                                                                                                    |           |           |                       |                             |         |                       |                                                   |                             |                     |                    |                    |                                         |                     |
|---|----------------------------------------------------------------------------------------------------|-----------|-----------|-----------------------|-----------------------------|---------|-----------------------|---------------------------------------------------|-----------------------------|---------------------|--------------------|--------------------|-----------------------------------------|---------------------|
|   | C Anomalies                                                                                                    |           |           | [                     | Etat d'avancement de        | e votre | saisie :              |                                                   |                             |                     |                    |                    |                                         |                     |
|   | Immobilier Propriétaires Surfaces                                                                                                    |           |           |                       |                             |         |                       |                                                   |                             |                     |                    |                    |                                         |                     |
|   |                                                                                                    | •         |           |                       |                             |         |                       |                                                   |                             |                     |                    |                    |                                         |                     |
|   | Pour chaque élément de la structure immobilière, in                                                                                                    | ez les su | irfaces e | en m2 en cliquant sur |                             |         |                       |                                                   |                             |                     |                    |                    |                                         |                     |
|   | # Type de structure                                                                                                    |           | Nom de    | la structi            | ure                         |         | Classes<br>banalisées | Classes<br>spécialisées                           | Restauration<br>Hébergement | Surfaces<br>Annexes | Surfaces<br>libres | Surfaces<br>bâties | Préaux<br>ouverts,<br>cours<br>ouvertes | Surfaces<br>totales |
|   | s                                                                                                    | ite       | Sainte Ge | eneviève              | e du Marais                 |         | 481                   | 85                                                | 151                         | 429                 |                    | 1146               | 195                                     | 1341                |
|   |                                                                                                    |           |           |                       | 481                         | 85      | 151                   | 429                                               | 0                           | 1146                | 195                | 1341               |                                         |                     |
|   | LL Contraction of the second second s |           |           | _                     |                             |         |                       |                                                   |                             | _                   |                    |                    |                                         |                     |
|   |                                                                                                    |           |           | S                     | iurfaces utiles en m2       |         |                       |                                                   | :                           | ×                   |                    |                    |                                         |                     |
|   |                                                                                                    |           |           | ( Typ                 | pe de structure:            |         | 1                     | lom de la structure:<br>Sainte Geneviève du Marai | is                          |                     |                    |                    |                                         |                     |
|   |                                                                                                    |           |           |                       | :                           |         |                       |                                                   |                             |                     | -                  |                    |                                         |                     |
|   |                                                                                                    |           |           | Cla                   | lasses banalisées:          | 481     |                       | Classes spécialisées:                             | 85                          |                     |                    |                    |                                         |                     |
|   | Poncoignor                                                                                                    |           |           |                       | :<br>estauration : cuisine: | 35      |                       | Restauration : réfectoire:                        | 116                         |                     |                    |                    |                                         |                     |
|   | Neliseighei                                                                                                    |           |           | Int                   | iternat:                    |         |                       | Foyers - lieux de vie:                            |                             |                     |                    |                    |                                         |                     |
|   |                                                                                                    |           |           |                       | :                           |         |                       |                                                   |                             |                     |                    |                    |                                         |                     |
|   | les onglets :                                                                                                    |           |           | Cir                   | irculations:                | 209     |                       | Sanitaires:                                       | 25                          |                     |                    |                    |                                         |                     |
|   |                                                                                                    |           |           | Gy                    | ymnase, Préaux fermés:      | 89      |                       | Administration:                                   | 36                          |                     |                    |                    |                                         |                     |
|   | surfaces <b>(a</b>                                                                                                    |           |           | Pa                    | astorale:                   | 10      |                       | Locaux techniques:                                | 60                          | _                   |                    |                    |                                         |                     |
|   |                                                                                                    |           |           |                       | :                           |         |                       | Surfaces libres:                                  |                             | _                   |                    |                    |                                         |                     |
|   | mettre à                                                                                                    |           |           |                       | :                           |         |                       | Préaux ouverts, cours ouve                        | ertes: 195                  |                     |                    |                    |                                         |                     |
|   |                                                                                                    |           |           |                       | :                           |         |                       |                                                   |                             |                     |                    |                    |                                         |                     |
|   | iour)                                                                                                    |           |           | Su                    | urfaces bâties:             | 114     | 5                     | Surfaces totales:                                 | 1341                        |                     |                    |                    |                                         |                     |
|   | J • • • · /                                                                                                    |           |           |                       |                             |         |                       |                                                   | $\checkmark$                | <                   |                    |                    |                                         |                     |
|   |                                                                                                    |           |           |                       |                             |         |                       |                                                   |                             |                     |                    |                    |                                         |                     |

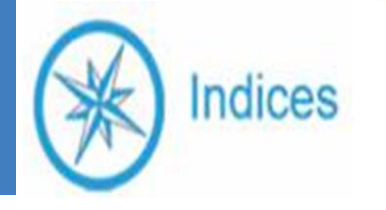

 Vérifier que les données soit validées avec un état d'avancement

### Ex : saisie en cours ou saisie terminée